# ПОДАЧА СПРАВКИ ЧЕРЕЗ ПОРТАЛ «КОМАНДА ЮГРЫ» HTTPS://UGRATEAM.ADMHMAO.RU/

## Вариант 1. Подписание через «Госключ»

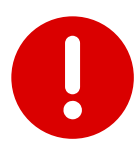

Используйте для работы браузеры Яндекс и Google Chrome. В других браузерах система будет работать некорректно.

Пункты 1-2 необходимы пользователям, ранее не зарегистрированным на Портале. Если Вы уже проходили процедуру регистрации на Портале, переходите к пункту 3.

После получения на e-mail информационного сообщения от teamugra@admhmao.ru Вам необходимо произвести смену пароля и авторизоваться на портале.

ugrateam.admhmao.ru: Запрос на смену пароля

teamugra@admhmao.ru teamugra@admhmao.ru 🔒 9 марта в 11:50 S R

Информационное сообщение сайта ugrateam.admhmao.ru

Анна Иванова.

Вы запросили ваши регистрационные данные.

Для смены пароля перейдите по следующей ссылке: https://ugrateam.admhmao.ru/auth/?change\_password=yes&lang=ru&USER\_CHECKWORD=20fwi8hlcopnmfg4ctvhycbyjjx92pzj8 USER\_LOGIN=i.avtomanov%40ugrariu.ru

Ваша регистрационная информация:

ID пользователя: 220 Статус профиля: активен Login: a.ivanova@yandex.ru

Сообщение сгенерировано автоматически.

2. Ссылка на смену пароля в целях безопасности действует двое суток.

| измене | ние пароля                                                                     |  |
|--------|--------------------------------------------------------------------------------|--|
|        | Срок годности контрольного слова истек. Вам необходимо запросить его повторно. |  |
|        | *Логин:                                                                        |  |
|        | a.ivanova@y                                                                    |  |
|        | *Kcandex, tyoka:                                                               |  |
|        | 20fwi8hlcopnmfg4ctvhycbyjjx92pzj                                               |  |
|        | *Новый пароль:                                                                 |  |
|        |                                                                                |  |
|        | *Подтверждение пароля:                                                         |  |
|        |                                                                                |  |
|        |                                                                                |  |

Если действие ссылки закончилось, пароль можно восстановить, используя логин (почту) из письма. Для этого нажмите на «Забыли свой пароль?»

| Email:                        |                                       |  |
|-------------------------------|---------------------------------------|--|
| U                             |                                       |  |
| Пароль:                       |                                       |  |
| - 2                           |                                       |  |
| Запомнить меня на этом компья | orepe                                 |  |
| Вой                           | ти                                    |  |
| • Забыли свой пароль?         | Зарегистрироваться                    |  |
| Если вы впервые на сайте      | , заполните, пожалуйста,<br>ную форму |  |

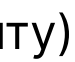

Зайдите на сайт <u>https://ugrateam.admhmao.ru</u>, нажмите на кнопку «Личный кабинет». 3 После авторизации перейдите во вкладку «Подать справку/сообщение».

|                                              | КОМАНДА<br>Ханты-Мансийского<br>автономного округа – Югры   |                                                                                                    |
|----------------------------------------------|-------------------------------------------------------------|----------------------------------------------------------------------------------------------------|
| • Иванова<br>Э выйАнна                       | Иванова<br>а.ivanova@yande<br>Анна<br>*.79876543<br>210<br> | Пользователь<br>Основная информация<br>Личная информация<br>Общественная                                       |
| Профиль<br>Обучение СДО<br>Подать справку/ — | Возможности кабинета                                        | деятельность и конкурсы<br>Опыт работы<br>Образование                                                          |
| LOOTH 2000 P                                 | Подача справок о доходах                                    | Курсы и тренинги<br>Иностранные языки и<br>компьютерные навыки<br>Дополнительная<br>информация<br>Рекомендации |
|                                              |                                                             | Док <mark>ум</mark> енты                                                                                       |

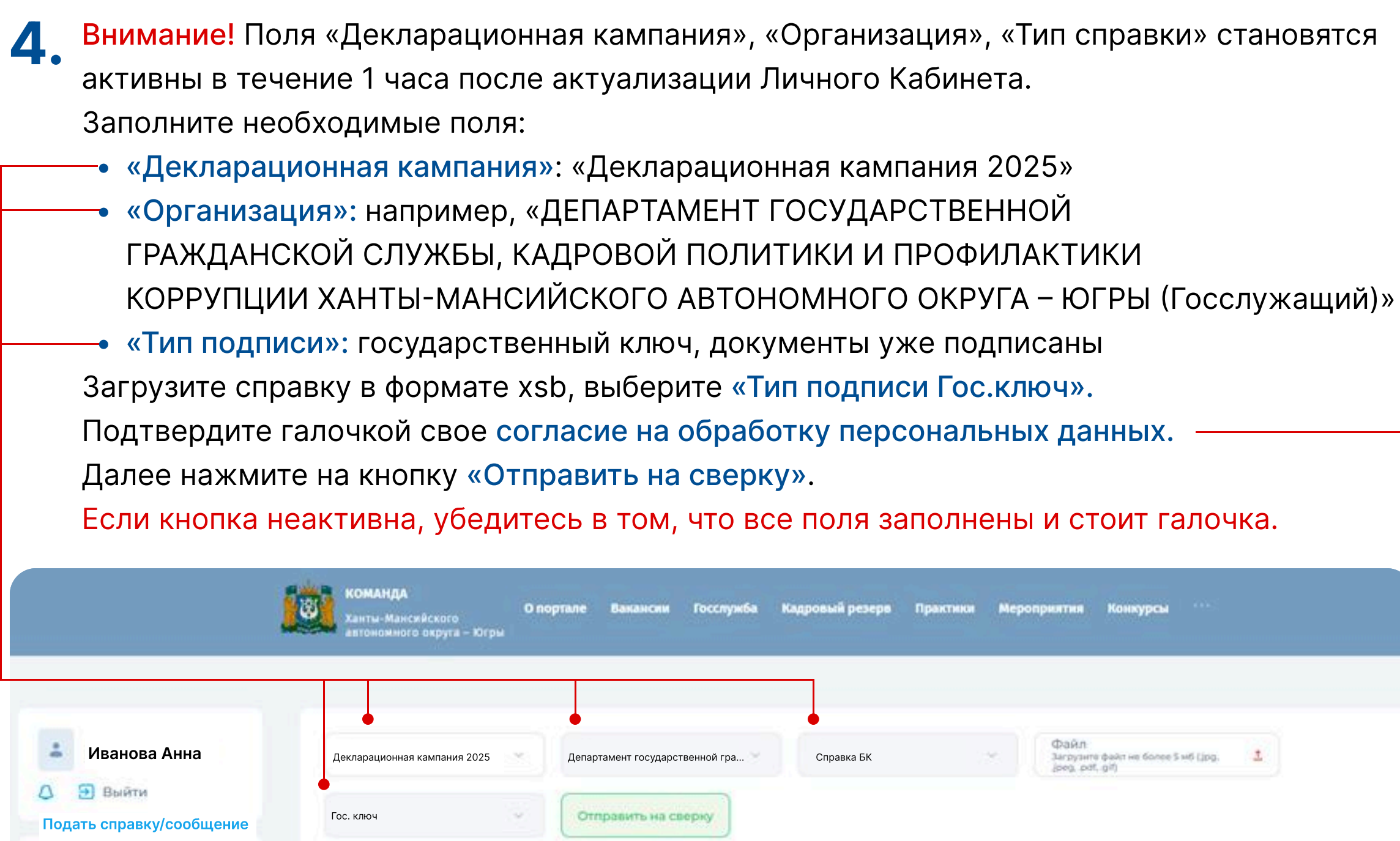

Профиль

Мои конкурсы Мои вакансии

Нажимая кнопку «Отправить на сверку», я даю свое согласие на обработку моих персональных данных, в соответствии с Федеральным законом от 27.07.2006 года №152-ФЗ «О персональных данных», на условиях и для целей, определенных в Согласии на обработку персональных данных

5. После отправки необходимо отслеживать статус отправленной справки.

После появления статуса «Сверка пройдена» необходимо нажать на кнопку «Представить 6. справку».

| ( | Название                  | Дата подачи         | Статус                                                     | Дополнительно                                               |
|---|---------------------------|---------------------|------------------------------------------------------------|-------------------------------------------------------------|
|   | ДК 2025 ТЕСТ ДЛЯ ГОСКЛЮЧА | 07.02.2025 09:32:36 | Сверка пройдена<br>(Наночите кнопку "Представить справку") | Посмотреть предупреждения Скачать отчет Представить справку |

7. Далее в личном кабинете появится следующее уведомление:

| команда<br>Ханты-Мансийского<br>автономного округа | <mark>О портале</mark><br>о<br>а – Югры | Декларация успе<br>Вакансии госслужоа           | шно отправлена<br>кадровыи резерв       | Практики | Мероприятия | Конку |
|----------------------------------------------------|-----------------------------------------|-------------------------------------------------|-----------------------------------------|----------|-------------|-------|
|                                                    |                                         | НЕОБХОДИМА ЭЛЕКТР                               | РОННАЯ ПОДПИСЬ                          |          |             | ×     |
| ДК                                                 | Пере                                    | Документы успешн<br>ейдите в приложение "Госкля | но отправлены.<br>юч" и подпишите докум | иенты.   |             |       |

Необходимо закрыть данное уведомление нажав на крестик в правом верхнем углу.

Статус справки изменится на «справка отправлена».

| Название Дата подачи      |                     | Статус                                 | Дополнительно            |  |
|---------------------------|---------------------|----------------------------------------|--------------------------|--|
| ДК 2025 ТЕСТ ДЛЯ ГОСКЛЮЧА | 07.02.2025 09:32:36 | Справка отправлена 07.02.2025 09:51:38 | Посмотреть предупреждени |  |

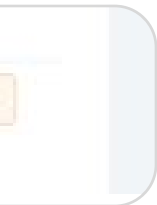

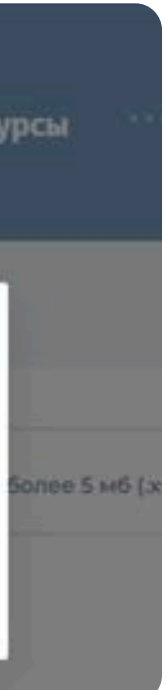

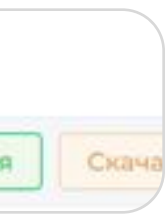

Через некоторое время (5-10 мин) проверяем в телефоне уведомление «Документы 8. направлены на подпись» от мобильного приложения «Госключ».

Переходим в мобильное приложение «Госключ», проходим авторизацию.

| ۲ | Госключ                                                           |
|---|-------------------------------------------------------------------|
| C | Пароль                                                            |
| B | ведите пароль, который вы создали при<br>регистрации в приложении |
|   | войти                                                             |

Выбираем документы для подписи (ТИС Югры) и нажимаем галочку «Я ознакомился и готов подписать документы».

Нажимаем «Подписать».

| 🕑 Услуги 🕸                           | 🔶 Документы                                   | ← Документы         |
|--------------------------------------|-----------------------------------------------|---------------------|
| ТИС Югры >                           | Справка I Ивановой Анны р<br>Ивановны зич.tmp |                     |
| Подписание документов                |                                               |                     |
| Подписано УКЭП ФЛ 07.02.2025 в 10:00 |                                               |                     |
|                                      |                                               | $\frown$            |
|                                      |                                               |                     |
|                                      | СКАЧАТЬ ДОКУМЕНТ                              |                     |
| F                                    | Я ознакомился и готов подписать<br>документы  |                     |
| Тосключ >                            | Документы будут подписаны УКЭП ФЛ             | Документы подписаны |
| 🖉 Получен сертификат УКЭП            | подписать                                     |                     |
| Завершено 11.06.2024 в 15:51         | ОТКАЗАТЬСЯ ОТ ПОДПИСАНИЯ                      |                     |

После подписания документов в мобильном приложении «Госключ» проверяем статус Q справки в личном кабинете.

Статус изменится на «Документы подписаны и справка успешно направлена».

| Название                  | Дата подачи         | Статус                                           | Дополнительно     |               |
|---------------------------|---------------------|--------------------------------------------------|-------------------|---------------|
| ДК 2025 ТЕСТ ДЛЯ ГОСКЛЮЧА | 04.02.2025 11:52:25 | Документы подписаны и справка успешно направлена | Посмотреть ошнбки | Скачать отчет |

# Контакты для связи

### Техническая поддержка портала

(3467) 377-081 доб.: 232 Телефон ugrateam@ugrariu.ru E-mail Telegram https://t.me/techslygba

## Консультации по вопросам заполнения справок о доходах, расходах, об имуществе и обязательствах имущественного характера

### Для государственных гражданских служащих Югры:

отдел контроля соблюдения требований антикоррупционного законодательства Управления профилактики коррупционных и иных правонарушений

Телефон (3467) 360-186 доб.: 1725, 1747, 1759, 1728, 1729, 1739

### Для муниципальных служащих Югры:

работники муниципального образования Ханты-Мансийского автономного округа - Югры, ответственные за профилактику коррупции

### Для руководителей подведомственных учреждений Югры

отдел профилактики коррупции в бюджетной сфере Управления профилактики коррупционных и иных правонарушений

Телефон (3467) 360-186 доб.: 1746, 1776, 1777, 1787